## ИНСТРУКЦИЯ ПО ЭКСПЛУАТАЦИИ

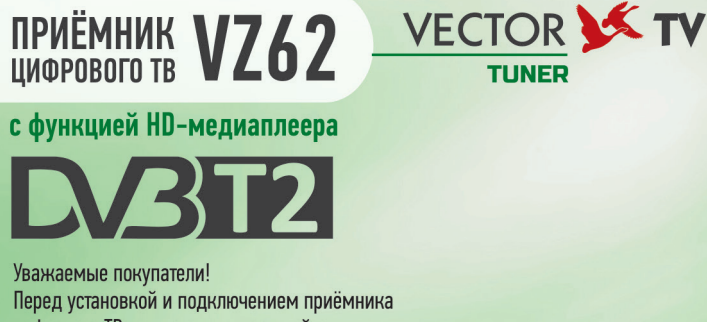

Зважаемые покупатели! Перед установкой и подключением приёмника цифрового ТВ внимательно прочитайте данное руководство, не забывайте о нём в ходе эксплуатации.

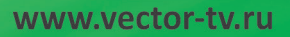

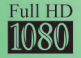

**CV3** 

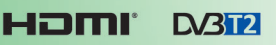

8888

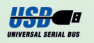

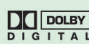

VECTOR K TV

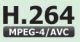

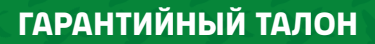

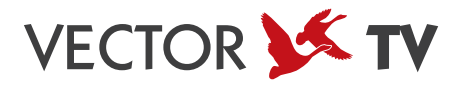

# Информационный центр VECTOR-TV www.vector-tv.ru

| Наименование изделия                | Подпись продавца                                                           |
|-------------------------------------|----------------------------------------------------------------------------|
| Серийный номер                      | ФИО покупателя                                                             |
| Срок гарантии                       | the the the                                                                |
| 6 месяцев                           | Гарантийный талон заполнен полностью, серийный номер изделия соответствует |
| Дата продажи                        | указанному в талоне, претензий к внешнему виду и комплектации не имею.     |
| Наименование торговой организации и |                                                                            |
|                                     | Дата Подпись                                                               |
| A M.R. A CO                         |                                                                            |

### содержание

| Инструкция по мерам безопасности 4      |
|-----------------------------------------|
| Передняя и задняя панели 6              |
| Пульт дистанционного управления 7       |
| Установка батареек 8                    |
| Использование пульта                    |
| дистанционного управления (ДУ) 8        |
| Схемы подключения приёмника 9           |
| Подключение 10                          |
| Основные операции 11                    |
| Создание списков избранных каналов11    |
| Просмотр избранных каналов 12           |
| Удаление теле-радиоканалов12            |
| Пропуск теле-радиоканалов 12            |
| Деактивация функции пропуска каналов 12 |
| Перемещение теле-радиоканалов 12        |
| Блокировка каналов12                    |
| Настройка изображения13                 |
| Поиск каналов14                         |
| Настройка времени16                     |
| Опции 16                                |
| Системные настройки 17                  |
| USB                                     |
| Функция Запись 20                       |
| Функция TimeShift 20                    |
| Устранение неисправностей 22            |
| Примечание об утилизации 22             |
| Технические характеристики              |

### ИНСТРУКЦИЯ ПО МЕРАМ БЕЗОПАСНОСТИ

- 1. Прочитайте эту инструкцию.
- 2. Сохраните эту инструкцию.
- 3. Обратите внимание на предупреждения.
- 4. Следуйте всем указаниям.
- 5. Избегайте попадания влаги внутрь устройства.
- 6. Производите чистку только сухой тканью.

 Не устанавливайте поблизости источников тепла, таких как батареи отопления, тепловые задвижки, печи или иные устройства (включая усилители), производящие тепло.

 Для электропитания устройства используйте электросеть с надлежащими характеристиками, которые указаны в инструкции. Отключите устройство от источника питания во время технического обслуживания или установки.
Оберегайте устройство от ударов, падений и иных механических воздействий.

10. Используйте качественные соединительные кабели.

11. Отсоединяйте устройство от источников электроэнергии во время грозы, а также при его продолжительном неиспользовании.

12. Обращайтесь в сервисные центры для технического обслуживания. Текущий ремонт необходим при повреждении устройства, включая повреждения корпуса или штепсельной вилки, при попадании воды или влаги, а также при падении или неправильном использовании.

13. Не закрывайте вентиляционные отверстия.

14. Обратите внимание на способы утилизации.

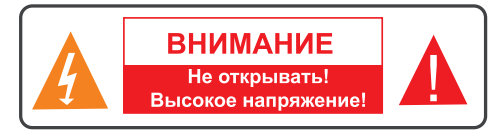

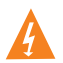

Знак молнии в треугольнике предупреждает о наличии опасного напряжения внутри корпуса.

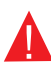

Символ восклицательного знака в треугольнике предупреждает о наличии важных инструкций, на которые следует обратить особое внимание.

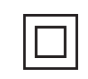

Символ квадрат-в-квадрате означает принадлежность устройства к классу электрозащиты 2. Безопасность изделия обеспечивается двойной изоляцией токоведущих элементов. При замене элементов необходимо использовать только идентичные компоненты.

### ИНСТРУКЦИЯ ПО МЕРАМ БЕЗОПАСНОСТИ

#### ВНИМАНИЕ:

ВО ИЗБЕЖАНИЕ ПОВРЕЖДЕНИЯ, ВОЗГОРАНИЯ УСТРОЙСТВА ИЛИ ПОРАЖЕНИЯ ЭЛЕКТРИЧЕСКИМ ТОКОМ НЕ ДОПУСКАЙТЕ ПОПАДАНИЯ УСТРОЙСТВА ПОД ДОЖДЬ ИЛИ ЭКСПЛУАТАЦИЮ ЕГО В УСЛОВИЯХ ПОВЫШЕННОЙ ВЛАЖНОСТИ. НЕ ВСКРЫВАЙТЕ КОРПУС УСТРОЙСТВА. ДОВЕРЬТЕ РЕМОНТ И ОБСЛУЖИВАНИЕ СПЕЦИАЛИСТАМ.

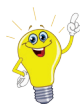

ВНИМАНИЕ! Не подвергайте элементы питания воздействию высоких температур (прямых солнечных лучей, огня).

Внимание! Упаковка изделия, его внешний вид, комплектация и технические характеристики могут быть изменены без предварительного уведомления. Уточняйте детали у продавца.

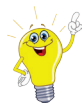

#### Комплектация:

| Упаковка                          | .1 шт.  |
|-----------------------------------|---------|
| DVB-T2 приёмник                   | .1 шт.  |
| Пульт дистанционного управления   | .1 шт.  |
| Руководство по эксплуатации       | .1 шт.  |
| Гарантийный талон                 | .1 шт.  |
| Адаптер 220В - 5В                 | . 1шт.  |
| Автомобильный адаптер 24/12В - 5В | .1шт.   |
| RCA-кабель "тюльпаны"             | .1 шт.  |
| Батарейки (ААА)                   | . 2 шт. |
|                                   |         |

### ПЕРЕДНЯЯ И ЗАДНЯЯ ПАНЕЛИ

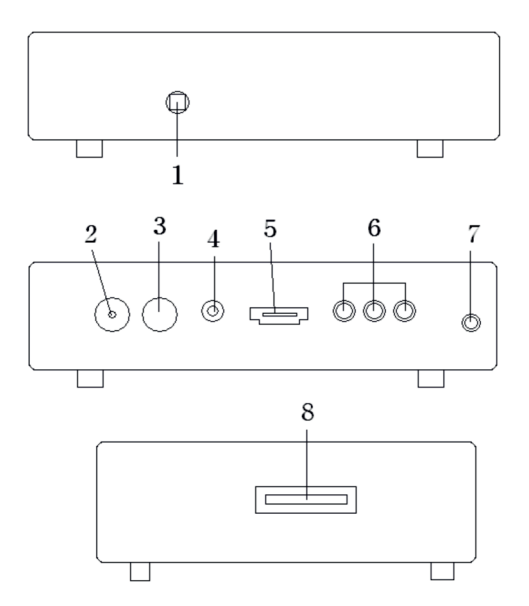

1 • ІR: датчик пульта дистанционного управления: используется для получения сигнала от пульта

- 2 RF IN: подключение к ТВ-антенне
- 3 RF OUT: повторитель сигнала с антенны
- 4 COAXIAL: коаксиальный аудиовыход
- 5 HDMI: выход высокого разрешения для подсоединения к HDMIустройству
- 6 CVBS, R, L: композитный видео- и аудиовыход
- 7 DC IN: вход для подключения внешнего источника питания
- 8 USB: для обновления ПО и воспроизведения медиа-файлов

### ПУЛЬТ ДИСТАНЦИОННОГО УПРАВЛЕНИЯ

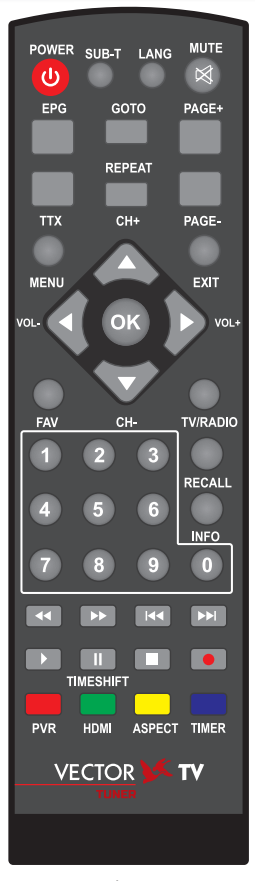

#### ВНИМАНИЕ!

Дизайн пульта ДУ может быть изменён без предварительного уведомления! Иллюстрация, приведённая в данной инструкции, может отличаться от реального внешнего вида.

| POWER                     | Клавиша включения и выключения приёмника                                                                                                    |
|---------------------------|----------------------------------------------------------------------------------------------------|
| INFO                      | Показать/Скрыть сервисную информацию, одно<br>нажатие - показать информацию, два нажатия<br>- показать детальную информацию, три нажатия -<br>показать информацию о программе |
| LANG                      | Вход в меню аудио-настройки                                                                                                    |
| TV/RADIO                  | Клавиша переключения между Радио и ТВ-<br>режимом                                                                                                    |
| MUTE                      | Выключение звука                                                                                                    |
| PLAY/PAUSE                | Воспроизведение/Пауза                                                                                                    |
| REC                       | Запись                                                                                                    |
| STOP                      | Остановка записи, воспроизведения                                                                                                    |
| MENU                      | Клавиша вывода на экран главного меню                                                                                                    |
| ОК                        | Клавиша подтверждения                                                                                                    |
| CH+/CH-                   | Клавиши переключения каналов                                                                                                    |
| VOL-/VOL+                 | Клавиши регулировки громкости                                                                                                    |
| PAGE+/PAGE-               | Страница вверх/Страница вниз                                                                                                    |
| 0-9                       | Клавиши ввода цифр                                                                                                    |
| FAV                       | Клавиша выбора списка избранных каналов                                                                                                    |
| EPG                       | Клавиша вывода на экран программы передач теку-<br>щего канала (если канал поддерживает сервис EPG)                                                                           |
| ттх                       | Клавиша используется для вывода телетекста на<br>экран, если текущий канал имеет данную опцию.<br>Используйте клавишу EXIT для выхода из него                                 |
| SUB-T                     | Клавиша вывода субтитров на экран                                                                                                    |
| Red/Green/<br>Yellow/Blue | Цветные клавиши используются для управления<br>страницами в режиме телетекста, специальными<br>функциями в меню, сервисом EPG                                                 |
| EXIT                      | Клавиша возврата, выхода из текущего меню                                                                                                    |
| PREV/NEXT                 | Предыдущий/Следующий                                                                                                    |
| RECALL                    | Вернуться на просмотр предыдущего канала                                                                                                    |
| HDMI                      | Включение режима HDMI                                                                                                    |

### УСТАНОВКА БАТАРЕЕК

Откройте отсек для батареек на обратной стороне пульта и вставьте 2 шт. батарейки (ААА), соблюдая полярность.

- 1. Откройте крышку
- 2. Вставьте батарейки

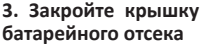

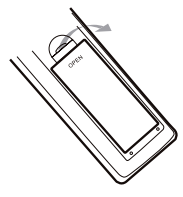

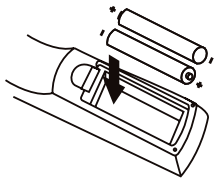

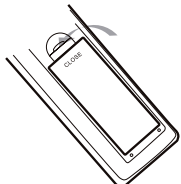

#### Использование пульта дистанционного управления (ДУ)

При использовании пульта дистанционного управления направьте его на переднюю панель ресивера. Убедитесь, что угол отклонения пульта от воображаемого перпендикуляра к датчику инфракрасных лучей на передней панели усилителя не превышает 60 градусов и расстояние не превышает 7 метров. Пульт дистанционного управления не будет работать, если есть преграды. Прямые солнечные лучи и яркий свет уменьшают чувствительность пульта дистанционного управления.

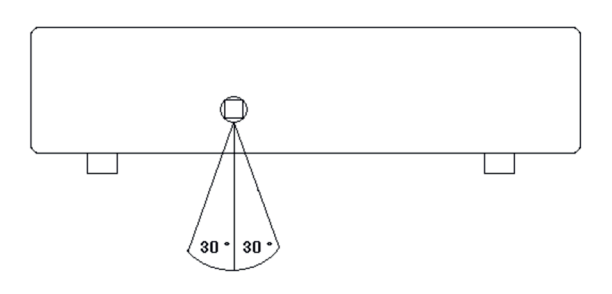

### СХЕМЫ ПОДКЛЮЧЕНИЯ ПРИЁМНИКА

ДЛЯ ОСНОВНОГО подключения к телевизору используйте кабель RCA. Для высококачественного подключения используйте HDMI-кабель, как показано ниже. Возможно подключение звукоусилителя.

Примечание: при подключении HDMI, RCA-разъём отключается автоматически.

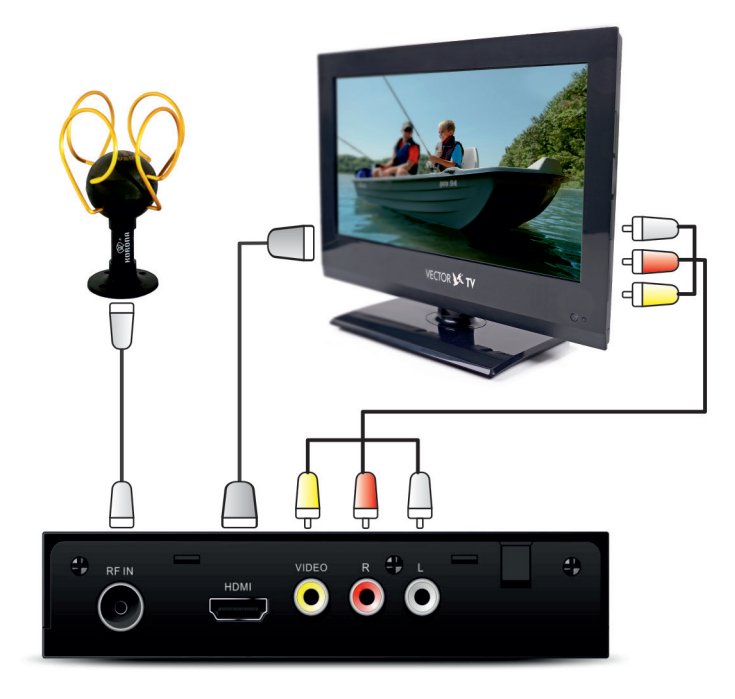

### СТАРТОВОЕ МЕНЮ

#### Подключение

После того как все кабели подключены, включите телевизор и проверьте подключение устройства к электросети. Нажмите выключатель **POWER**, чтобы включить аппарат. Если устройство используется впервые или восстановлены настройки по умолчанию, то на экране появится помощник установки.

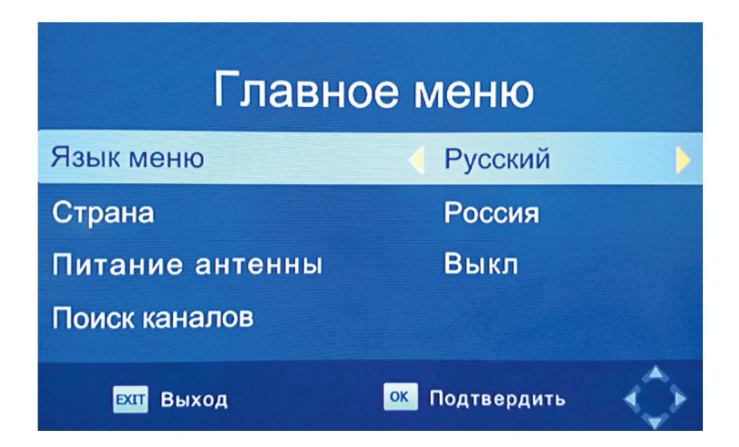

(1) [Язык меню] нажмите клавишу Влево/Вправо [ < > ], чтобы выбрать язык.

(2) [**Страна**] нажмите клавишу **Влево/Вправо** [◀ ▶], чтобы выбрать страну вашего проживания.

(3) [Поиск каналов] нажмите клавишу Вправо или ОК, чтобы начать автоматический поиск.

(4) Как только настройка каналов закончена, можно начинать просмотр телепередач.

#### Установка программ

Нажмите клавишу **MENU** и выберите **[Редактор каналов]**, используйте клавиши **Влево/Вправо [**◀ ▶]. Меню содержит опции настройки. Выберите опцию и нажмите **ОК** или **Вправо**. Нажмите клавишу **EXIT**, чтобы выйти из меню.

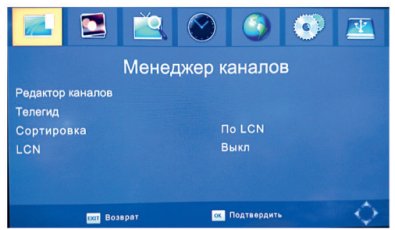

#### Редактор каналов

Чтобы выбрать избранные каналы, нужно войти в меню редактирования каналов. Для этого меню необходим пароль (установленный по умолчанию «000000»). Для разблокирования - «888888».

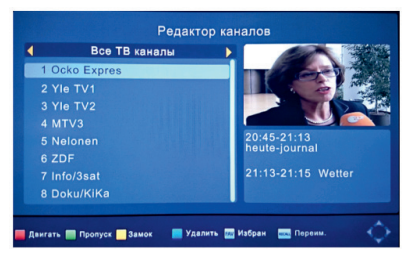

#### Создание списков избранных каналов

Вы можете создать список избранных каналов, для этого:

1. Выберите избранный канал и нажмите клавишу FAV. Должен появиться

символ в виде сердца, канал отмечен как избранный.

2. Повторите шаг 1, чтобы выбрать другие понравившиеся каналы.

3. Для подтверждения ваших настроек и выхода из меню нажмите клавишу **EXIT**.

#### Удаление каналов из списка избранных

Выберите избранный канал и нажмите клавишу FAV на ДУ.

#### Просмотр избранных каналов

- 1. При просмотре нажмите клавишу FAV, появится меню избранных каналов.
- 2. Нажмите клавиши Вверх/Вниз [▲/▼] для просмотра списка.
- 3. Выберите нужный канал и нажмите клавишу ОК.

#### Удаление теле-радиоканалов

 Выберите канал и нажмите голубую клавишу. Появится предупреждающее сообщение, нажмите клавишу ОК.

2. Повторите шаг 1 для удаления других каналов.

#### Пропуск теле-радиоканалов

 Выберите канал, который необходимо пропустить и нажмите зелёную клавишу, появится символ пропуска.

2. Повторите шаг 1, чтобы пропустить другие каналы.

3. Для подтверждения ваших настроек и выхода из меню нажмите клавишу EXIT.

#### Деактивация функции пропуска каналов

Выберите канал с символом пропуска и нажмите зелёную клавишу на ДУ.

#### Перемещение теле-радиоканалов

1. Выберите канал для перемещения и нажмите красную клавишу. Появится символ перемещения.

2. Нажмите клавиши Вверх/Вниз [▲/▼].

3. Нажмите клавишу ОК для подтверждения.

4. Повторите предыдущие шаги для перемещения других каналов.

#### Блокировка каналов

Вы можете заблокировать выбранные каналы.

1. Выберите канал для блокировки и нажмите жёлтую клавишу, появится символ в виде замка.

2. Повторите шаг 1, чтобы заблокировать другие каналы.

3. Для подтверждения ваших настроек и выхода из меню нажмите клавишу EXIT.

4. Для деактивации блокирования нажмите жёлтую клавишу.

 Для просмотра заблокированных каналов необходимо ввести пароль (по умолчанию «000000») или последний установленный пользователем пароль. Для разблокирования- «888888».

#### Программный гид

Электронный программный гид предоставляет возможность просмотра программы передач для настроенных каналов на 7 дней вперёд. Окно электронного программного гида вызывается клавишей **EPG** в режиме просмотра. Воспользуйтесь клавишами **Вверх/Вниз** [▲/▼] для выбора передачи. Если в программном гиде информации больше, чем на страницу, воспользуйтесь голубой клавишей для передвижения вверх и жёлтой клавишей для передвижения вниз. Для просмотра в программном гиде, воспользовавшись клавишами **Влево/Вправо** [◀ ▶], можно выбрать другие каналы, просмотреть детали, запланировать запись.

| Программа передач                                                                                                    |                                                                                                    |                                                                                                    |  |  |
|----------------------------------------------------------------------------------------------------|----------------------------------------------------------------------------------------------------|----------------------------------------------------------------------------------------------------|--|--|
| 6                                                                                                    | ZDF                                                                                                    | Срд. 17 Ноя. 2004 21:07                                                                                                    |  |  |
| 17 Hos.20:45-21:13<br>17 Hos.21:13-21:15<br>17 Hos.21:15-21:45<br>17 Hos.21:45-22:45<br>17 Hos.22:45-23:04<br>17 Hos.23:04-23:05<br>17 Hos.23:05-23:05<br>17 Hos.23:05-23:05<br>17 Hos.23:05-23:05<br>18 Hos.01:25-01:30<br>18 Hos.01:25-01:30 | heute-journal<br>Wetter<br>Abenteuer Wi<br>Johannes B.K<br>heute nacht<br>Die Börse<br>SOKO Wismar<br>heute nachtau<br>Tausend und e<br>heute nachtau<br>JBK vom 16.11. | too 20:45-21:13 heute-journal<br>too 21:13-21:15 Wetter<br>heute-journal<br>Новости<br>Themen gegen 19.00 Uhr.<br>Стр.: 1 / 1 |  |  |
| ок Заказ услу<br>INFO Список зака                                                                                                    | 📕 Стр. вниз<br>📕 Стр. вверх                                                                                                    | Стр. вниз(содержание)<br>Стр. вверх(содержание)                                                                               |  |  |

#### Сортировка каналов

Вы можете сортировать каналы по следующим параметрам: [LCN] - сортировка каналов в порядке возрастания [Service Name] - сортировка каналов в алфавитном порядке [Service ID] - сортировка каналов по передающей станции [ONID] - сортировка каналов по идентификатору исходной сети

#### Логический номер канала (LCN)

Выключите сортировку в порядке возрастания, если желаете сортировать каналы вручную.

#### Настройка изображения

Нажмите клавишу **MENU**, выберите [**Изображение**], используя клавиши **Влево/Вправо** [◀▶]. Нажмите клавиши **Вверх/Вниз** [▲/▼], чтобы выбрать необходимую опцию. Для выхода из меню нажмите клавишу **EXIT**.

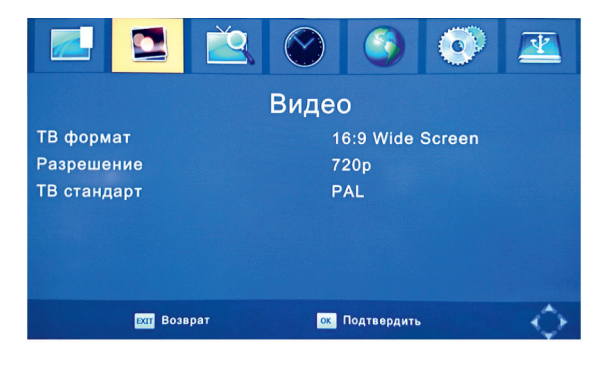

#### Разрешение

Вы можете изменить разрешение изображения. Эта настройка относится также к HDMI: [480p/i] стандарт NTSC [576p/i] стандарт PAL [720p/1080i/1080p] стандарт NTSC или PAL

#### ТВ стандарт

Если изображение не отображается, можно изменить эту настройку: [NTSC] для стандарта NTSC [PAL] для стандарта PAL

#### Поиск каналов

Нажмите клавишу MENU, выберите [Поиск каналов], используя клавиши Влево/Вправо [ ◀ ▶]. Это меню содержит опции настройки поиска. Нажмите клавиши Вверх/Вниз [ ▲ ▼], чтобы выбрать необходимую опцию и нажмите Влево/Вправо [ ◀ ▶] для настройки. Для выхода из меню нажмите клавишу EXIT.

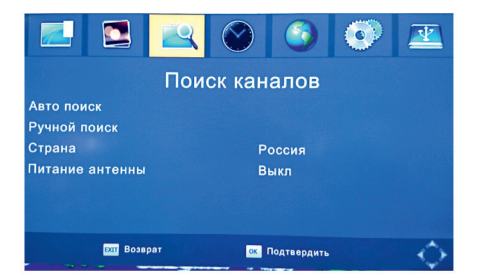

#### Автопоиск

Эта опция позволяет автоматически найти каналы и сохранить их по окончанию поиска. Все ранее сохранённые каналы и выбранные настройки будут удалены. 1. Выберите [**Автопоиск**] и нажмите клавишу **ОК** или **Вправо**, чтобы начать поиск. 2. Чтобы закончить поиск, нажмите клавишу **ЕХІТ**. Найденные каналы будут сохранены.

#### Ручной поиск

Эта опция позволяет искать каналы без удаления ранее сохранённых каналов и выбранных настроек.

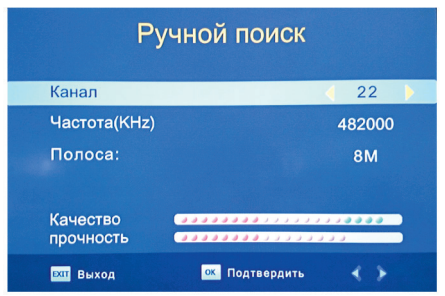

1. Выберите [**Ручной поиск**] и нажмите клавишу **ОК** или **Вправо**, чтобы начать поиск. Появится экран поиска каналов.

2. Нажмите клавиши Влево/Вправо [ < ] для выбора частоты каналов.

3. Нажмите клавишу ОК, чтобы начать поиск.

Как только канал найден, он сохраняется и добавляется к списку каналов. Если канал не удаётся найти, то поиск автоматически прекращается.

#### Страна

Выберите страну вашего проживания.

#### Питание антенны

Включите этот режим, если используете активную антенну, требующую внешнего питания.

#### Настройка времени

Нажмите клавишу **MENU**, выберите [**Время**], используя клавиши **Влево/Вправо** [◀▶]. Это меню содержит опции настройки времени. Нажмите клавиши **Вверх/Вниз** [▲▼], чтобы выбрать необходимую опцию и нажмите клавиши **Влево/Вправо** [◀▶] для настройки. Для выхода из меню нажмите клавишу **EXIT**.

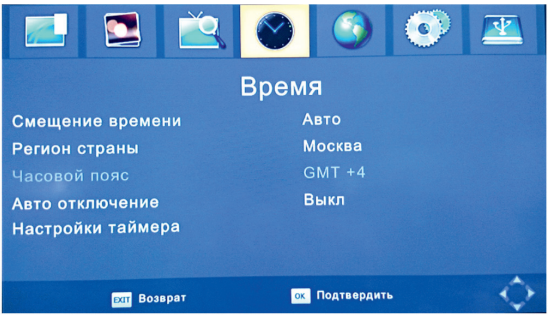

#### Смещение времени

Выберите автоматическую или ручную настройку для выбора часового пояса.

#### Регион страны

Выберите регион страны, если настроен автоматический режим.

#### Часовой пояс

Выберите часовой пояс, если настроен ручной режим.

#### Опции

Нажмите клавишу MENU, выберите [Опции], используя клавиши Влево/ Вправо [◀▶]. Это меню содержит опции настройки языка меню, языка субтитров и языка аудио. Выберите необходимую опцию и нажмите клавиши Влево/Вправо [◀▶] для настройки. Для выхода из меню нажмите клавишу EXIT. www.vector-tv.ru

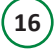

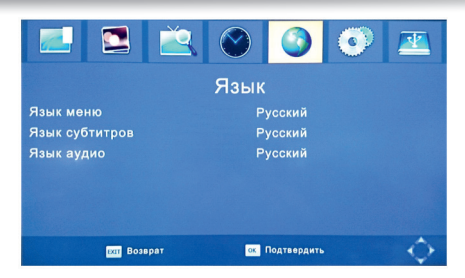

#### Язык меню

Выберите язык меню.

#### Язык субтитров

Выберите необходимый язык субтитров.

#### Язык аудио

Выберите необходимый язык просмотра телеканалов. Если язык недоступен, то будет использоваться язык, выбранный по умолчанию.

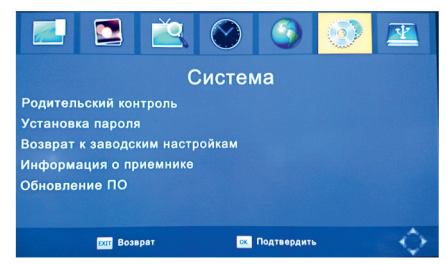

#### Системные настройки

Нажмите клавишу **MENU**, выберите [**Система**], используя клавиши **Влево/** Вправо [◀▶]. Это меню содержит настройки системы. Нажмите клавиши Вверх/Вниз [▲▼], чтобы выбрать необходимую опцию и нажмите клавиши Влево/Вправо [◀▶] для настройки. Для выхода из меню нажмите клавишу EXIT.

#### Родительский контроль

Установите возраст для ограничения просмотра.

#### Установка пароля

Установите или измените пароль для заблокированных программ. Введите старый пароль или пароль, установленный по умолчанию «000000». Затем введите новый пароль. Нажмите **ОК** для подтверждения нового пароля. Для выхода из меню нажмите клавишу **EXIT**. Пароль для разблокирования - «888888».

#### Возврат к заводским настройкам

Выберите [Возврат к заводским настройкам], используя клавиши Влево/ Вправо [◀▶]. Нажмите клавиши ОК или Вправо для выбора. Введите свой пароль или пароль, установленный по умолчанию «000000», нажмите клавишу ОК для подтверждения. Это опция удалит все ранее настроенные каналы и настройки. Пароль для разблокирования - «888888».

#### Информация

В данном подменю можно просмотреть информацию о модели, оборудовании и ПО.

#### Обновление ПО

В этом меню можно выбрать способ обновления программного обеспечения.

#### USB

Нажмите клавишу MENU, выберите USB, используя клавиши Влево/ Вправо [◀▶]. Это меню содержит опции воспроизведения музыки, просмотра фотографий и мультимедийных файлов. Устройство поддерживает AVI, MP3, WMA, JPEG, BMP и другие форматы.

|                 |           | Ž   | $\bigcirc$ | 9           | 0 | <b>P</b> |
|-----------------|-----------|-----|------------|-------------|---|----------|
| USB             |           |     |            |             |   |          |
| Мультим         | едиа      |     |            |             |   |          |
| Настройка фото  |           |     |            |             |   |          |
| Настройки видео |           |     |            |             |   |          |
| Настрой         | ки PVR    |     |            |             |   |          |
|                 |           |     |            |             |   |          |
|                 |           |     |            |             |   |          |
|                 | ехит Возв | рат | ОК         | Подтвердить |   | $\sim$   |

#### Мультимедиа

Когда USB-устройство подключено, можно выбирать музыку, фото, фильм или запись, используя клавиши Влево/Вправо [◀▶] и ОК для выбора. www.vector-tv.ru

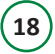

| Мультимедиа |      |                   |             |
|-------------|------|-------------------|-------------|
| Музыка      | Фото | на стана<br>Видео | PVR         |
| ок Выбор    | EXI  | т Выход           | 🔨 🍃 Двигать |

#### Настройка фото

Время слайда: настройте слайд-шоу с интервалом смены фотографий 1-8 сек. Режим слайд-шоу: настройте показ слайд-шоу в очерёдности 0-59 или произвольно.

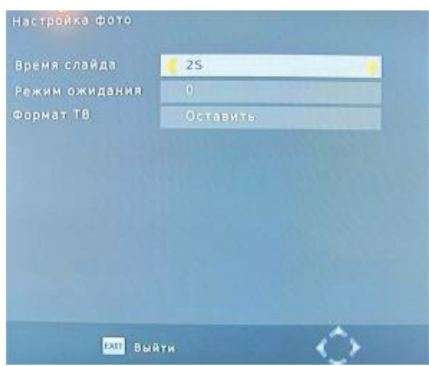

#### Соотношение сторон:

[Сохранить] Отобразить картинку в её реальном размере. [Отмена] Показать изображение во весь экран.

#### Настройка видео

Субтитры: выберите размер субтитров. Доступные опции: маленький, нормальный, большой.

Фон субтитров: выберите цвет фона субтитров. Доступные опции: прозрачный, серый, салатовый и белый.

Цвет шрифта: выберите цвет субтитров. Доступные опции: белый, чёрный, красный, синий и зелёный.

#### Настройка записи

Устройство для записи: отображает информацию о подключённом USB-устройстве.

Формат: форматирование подключённого USB-устройства.

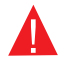

#### ВНИМАНИЕ! ВСЕ ФАЙЛЫ БУДУТ УДАЛЕНЫ!

#### Функция Запись

Особенность телевизионной приставки заключается в её способности записывать ТВ-вещание. Есть два способа это делать. При первом способе достаточно подключить USB-устройство к приставке и нажать **REC** на ДУ. Второй способ предполагает внесение программы в список на запись голубой клавишей или же через электронное расписание программ.

Чтобы внести программу в список на запись выполните следующие действия: Нажмите голубую клавишу на ДУ.

Нажмите красную клавишу, чтобы добавить программу.

Выполните настройки в соответствии с расписанием программы.

Нажмите клавишу ОК.

Нажмите клавишу ЕХІТ.

#### Функция TimeShift

Нажмите клавишу Воспроизведение/Пауза [▶І / ІІ] первый раз. При повторном нажатии устройство начнёт воспроизведение записанной передачи с момента остановки.

Нажмите клавишу INFO, чтобы посмотреть информацию о TimeShift. Можно нажать клавиши Влево/Вправо [◀▶], чтобы передвинуть указатель вправо или влево. Но нельзя выйти за границы текущего времени. Нажмите клавишу OK, чтобы начать воспроизведение с места, где находится указатель. Вы также можете нажать на паузу, кнопки ускоренной перемотки Вперёд/Назад [▲▼], чтобы просмотреть текущую запись.

Примечание: функция TimeShift будет доступна в том случае, если скорость чтения/записи USB, HDD-устройства окажется достаточной. Нажмите Стоп, чтобы остановить режим воспроизведения. Устройство сохранит запись, при этом вернётся к текущему времени.

#### \* Возможность выбора из двух вариантов

Режим: [Просмотр] или [Запись].

Если захотите удалить запланированное событие, то необходимо нажать голубую клавишу, чтобы просмотреть список запланированных событий. Используя клавиши со стрелочками на ДУ, выделите событие, которое необходимо удалить, затем нажмите голубую клавишу для их удаления.

Записанные файлы могут быть удалены, для этого нажмите жёлтую клавишу. Телепередачи, записанные в формате PVR, могут быть проиграны на этом устройстве или компьютере, но не могут быть воспроизведены на DVD.

Для записи передач высокого разрешения необходимо 2.0 USB-устройство, иначе запись может быть произведена неверно.

На этой модели при записи на USB или на внешний жёсткий диск, необходимо подождать несколько секунд после подключения устройства и до начала записи. Приставка может заблокировать сигнал - в этом случае отключите её от источника питания и попробуйте ещё раз.

#### Примечание:

Производитель не гарантирует совместимость со всеми USB-устройствами и не берёт на себя ответственность за потерю данных, которая может возникнуть при подключении к телевизионной приставке.

При наличии большого объёма данных, системе потребуется больше времени для анализа.

Не все USB-устройства могут быть распознаны.

Даже если файлы сохранены в поддерживаемом формате, приставка может их не распознать и не прочитать.

### УСТРАНЕНИЕ НЕИСПРАВНОСТЕЙ

| Возможные<br>неисправности          | Причины                                             | Устранение неис-<br>правности                                    |
|-------------------------------------|-----------------------------------------------------|------------------------------------------------------------------|
| На экране ТВ нет<br>изображения     | Устройство не подклю-<br>чено к питанию             | Подключить к источни-<br>ку электроэнергии                       |
|                                     | Выключатель электро-<br>питания не включён          | Включить электропи-<br>тание                                     |
| На экране "No<br>Signal"            | Неправильное подклю-<br>чение антенного кабеля      | Проверьте правиль-<br>ность подключения<br>антенного кабеля      |
| Нет изображения,<br>звук есть       | Телевизор не под-<br>держивает данное<br>разрешение | Нажмите кнопку V-<br>Format, чтобы изменить<br>разрешение        |
|                                     | Радиоканал                                          | Нажмите «TV/RADIO»<br>чтобы перейти к теле-<br>визионному режиму |
| Не работает пульт<br>дистанционного | Разрядились элементы<br>питания                     | Замените элементы<br>питания                                     |
| управления                          | Пульт ДУ неправильно<br>направлен на приставку      | Правильно направьте<br>пульт ДУ на приставку                     |
| Изображение<br>прерывается          | Слишком слабый<br>сигнал                            | Проверьте правиль-<br>ность подключения<br>антенного кабеля      |
| Нет звука                           | Включён режим «без<br>звука»                        | Отключить режим «без<br>звука»                                   |

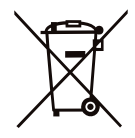

Это устройство изготовлено из высококачественных материалов и компонентов. Таким образом, они могут быть переработаны и ещё раз использованы.

Этот знак означает, что это устройство должно быть утилизировано отдельно от прочего мусора.

Пожалуйста, ликвидируйте это устройство в ближайшем центре по переработке мусора. Помогите сохранить окружающую среду, в которой мы живём.

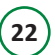

www.vector-tv.ru

### ТЕХНИЧЕСКИЕ ХАРАКТЕРИСТИКИ

| Тюнер                 | Диапазон частот                                        | 170~230 МГц, 470~860 МГц                                                |  |
|-----------------------|--------------------------------------------------------|-------------------------------------------------------------------------|--|
|                       | Уровень входного сигнала                               | -85~ -20 dBm                                                            |  |
|                       | Ширина полосы                                          | 6,7 МГц или 8 МГц                                                       |  |
|                       | Вид модуляции                                          | QPSK, 16QAM, 64QAM                                                      |  |
| Видео                 | Декодируемые форматы                                   | MPEG-2, MPEG-4, H.264                                                   |  |
|                       | Формат вывода                                          | 576p, 720p, 1080i, 1080p                                                |  |
|                       | Порт вывода                                            | HDMI, RCA                                                               |  |
| Аудио                 | Декодируемые форматы                                   | MPEG-1, layer 1,2,3, WMA                                                |  |
|                       | Выход звука                                            | Коаксиальный                                                            |  |
| USB 2.0               | Поддерживаемый объём                                   | 500 Гб                                                                  |  |
|                       | Поддерживаемые фор-<br>маты                            | MP3, MP4, WMA, JPEG, JPG,<br>BMP, AVI, MKV, FLV, VOB, ASF,<br>3GP, DIVX |  |
| Спектральный<br>режим |                                                        | 2K, 4K, 8K                                                              |  |
| Питание               | Входное напряжение                                     | 5В постоянный ток                                                       |  |
|                       | Потребляемая мощность                                  | <8 Вт                                                                   |  |
|                       | Потребляемая мощность<br>в энергосберегающем<br>режиме | <1 Вт                                                                   |  |
| Вес                   | 0,125 кг                                               |                                                                         |  |
| Размеры               | 132*75*30 мм                                           |                                                                         |  |

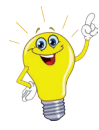

#### Уважаемые покупатели!

Обратите внимание, что технические характеристики, дизайн и алгоритмы работы устройства могут быть изменены без предварительного уведомления! Все иллюстрации, приведённые в данной инструкции, являются схематическими изображениями объектов и могут отличаться от их реального внешнего вида.

ИНСТРУКЦИЯ ПО ЭКСПЛУАТАЦИИ. Под ред. П.С. Биричева

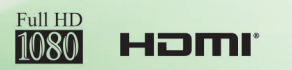

D/3T2

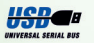

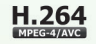

# ПРИЁМНИК VZ62 Ланин Дифрового тв VZ62 Ланин Дифрового тв